# L3 SSG/SSD を使用して PPPoA クライアント としてマシンを設定する方法

## 内容

概要 はじめに 表記法 前提条件 使用するコンポーネント 設定 ネットワーク図 設定 RADIUS プロファイル 確認 トラブルシュート SSD 2.5.1 の シングル サインオン機能とは SSG および SSD を設定する前に知っておくべきこと PPPoA セッションの設定後、SSD ログオンを設定する前に行うこと SSD シングル サインオン機能のテスト方法 SSD デバッグの実行方法 デバッグの出力例 NRP1の出力 L2TP アクセス コンセントレータ (LAC) の出力 LNS の出力 関連情報

## <u>概要</u>

このドキュメントで説明する設定例は、Point-to-Point Protocol over Asynchronous Transfer Mode(PPPoA)を使用してインターネットサービスプロバイダー(ISP)ネットワークにアクセスす るリモートクライアントを示しています。

リモートクライアントは、レイヤ3サービス選択ゲートウェイ/サービス選択ダッシュボード (SSG/SSD)を使用して、レイヤ2トンネリングプロトコル(L2TP)サービスにアクセスしようとし ています。L2TPサービスは、ホストIPアドレス15.15.15.5の設定で表されます。Dynamic Host Configuration Protocol(DHCP)を使用すると、Cisco 677はIPアドレスプール10.0.0.2から 10.0.0.254へのIPアドレスを提供し、マスク255.255.0も有効になります7.

この設定例には3つのテストがあります。

•リモートクライアントによるサービスのログオンのさまざまな手順で行われるSSG関連のデ

バッグ。

- ・シングルサインオンSSD 2.5.1機能
- •SSDのデバッグを有効にします。

## <u>はじめに</u>

### <u>表記法</u>

ドキュメント表記の詳細は、『<u>シスコ テクニカル ティップスの表記法</u>』を参照してください。

### <u>前提条件</u>

このドキュメントに関しては個別の前提条件はありません。

### <u>使用するコンポーネント</u>

このドキュメントの情報は、次のソフトウェアとハードウェアのバージョンに基づくものです。

- Cisco C6400Rソフトウェア(C6400R-G4P5-M)、バージョン12.1(5)DC1
- Cisco 7200ソフトウェア(C7200-IS-M)、バージョン12.2(1)

このマニュアルの情報は、特定のラボ環境に置かれたデバイスに基づいて作成されました。この ドキュメントで使用するすべてのデバイスは、初期(デフォルト)設定の状態から起動していま す。実稼動中のネットワークで作業をしている場合、実際にコマンドを使用する前に、その潜在 的な影響について理解しておく必要があります。

## <u>設定</u>

このセクションでは、このドキュメントで説明する機能を設定するために必要な情報を提供して います。

注:この文書で使用されているコマンドの詳細を調べるには、「Command Lookup ツール」を使 用してください(登録ユーザのみ)。

### <u>ネットワーク図</u>

このドキュメントでは次の図に示すネットワーク構成を使用しています。

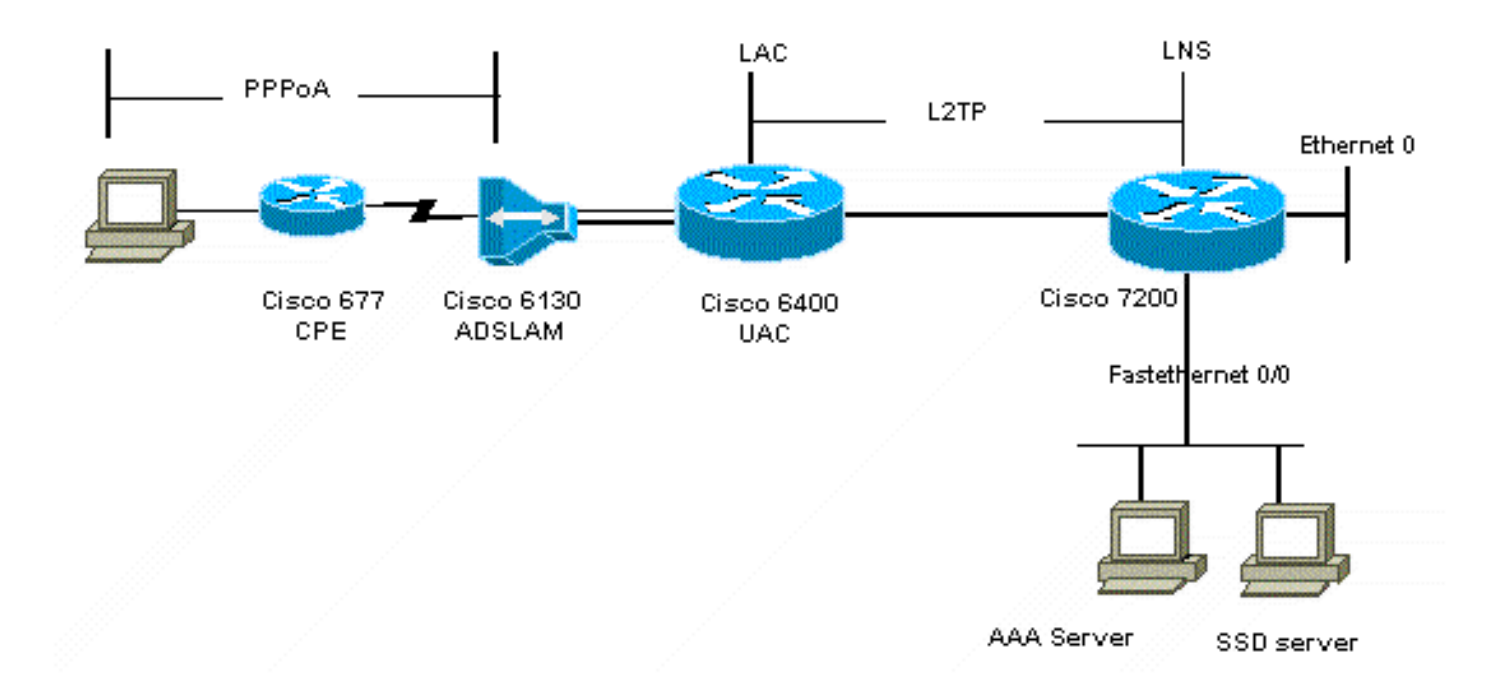

### <u>設定</u>

このドキュメントでは、次に示す設定を使用しています。

- <u>Cisco 6400 LAC(airelle\_nrp3)</u>
- <u>Cisco 7204 LNS (ホスト名ior)</u>
- <u>Cisco 677</u>

### Cisco 6400 LAC(airelle\_nrp3)

```
Building configuration...
Current configuration : 125008 bytes
!
! Last configuration change at 02:11:30 UTC Mon Jun 18
2001
! NVRAM config last updated at 00:43:51 UTC Mon Jun 18
2001
!
version 12.1
no service single-slot-reload-enable
service timestamps debug datetime msec
service timestamps log uptime
no service password-encryption
!
hostname arielle_nrp3
!
boot system tftp c6400r-g4p5-mz.121-5.DC1 172.17.247.195
logging rate-limit console 10 except errors
aaa new-model
aaa authentication login default none
aaa authentication login tty enable
aaa authentication ppp ayman group radius
aaa nas port extended
enable password ww
!
username ayman@cairo.com password 0 ayman
```

```
redundancy
main-cpu
auto-sync standard
no secondary console enable
ip subnet-zero
ip cef
no ip finger
no ip domain-lookup
!
!
vpdn enable
no vpdn logging
vpdn search-order domain
1
1
ssg enable
ssg default-network 10.200.56.0 255.255.255.0
ssg service-password cisco
ssg radius-helper auth-port 1645 acct-port 1646
ssg radius-helper key cisco
ssg next-hop download nxthoptbl cisco
ssg bind direction downlink Virtual-Template66
ssg service-search-order remote local
1
interface Loopback3
ip address 200.200.200.1 255.255.255.252
interface ATM0/0/0.61 point-to-point
description LAC L2TP connection to Ior
ip address 14.14.14.6 255.255.255.252
pvc 61/61
broadcast
encapsulation aal5snap
interface ATM0/0/0.5555 multipoint
pvc 66/66
encapsulation aal5mux ppp Virtual-Template66
1
interface Ethernet0/0/1
no ip address
1
interface Ethernet0/0/0
ip address 3.0.0.2 255.255.255.0
no ip mroute-cache
shutdown
tag-switching ip
1
interface FastEthernet0/0/0
ip address 10.200.56.6 255.255.255.0
no ip mroute-cache
half-duplex
!
interface Virtual-Template66
ip unnumbered Loopback3
peer default ip address pool ayman
ppp authentication pap ayman
```

```
router eigrp 5
network 14.14.14.4 0.0.0.3
no auto-summary
no eigrp log-neighbor-changes
1
ip local pool ayman 212.93.193.114 212.93.193.126
ip route 10.0.0.0 255.255.255.0 212.93.193.114
!
radius-server host 10.200.56.16 auth-port 1645 acct-port
1646
radius-server retransmit 3
radius-server attribute 25 nas-port format d
radius-server attribute nas-port format d
radius-server key cisco
line con 0
exec-timeout 0 0
login authentication tty
transport input none
line aux 0
line vty 0 4
exec-timeout 0 0
password ww
login authentication tty
1
end
Cisco 7204 LNS(ホスト名ior)
Building configuration...
Current configuration : 6769 bytes
!
version 12.2
no service single-slot-reload-enable
service timestamps debug datetime msec localtime show-
timezone
service timestamps log datetime localtime show-timezone
no service password-encryption
hostname ior
boot system flash c7200-is-mz.122-1.bin
logging buffered 16384 debugging
logging rate-limit console 10 except errors
aaa new-model
aaa authentication login default none
aaa authentication login tty enable
aaa authentication ppp ayman local
aaa nas port extended
enable password 7 03134C
!
username ayman@cairo.com password 0 ayman
clock timezone GMT+1 1
clock summer-time PDT recurring
ip subnet-zero
no ip source-route
ip cef
1
1
no ip finger
```

```
ip tcp window-size 8192
ip ftp username tftp
ip ftp password 7 061118
ip host rund 172.17.247.195
ip host PAGENT-SECURITY-V3 57.63.30.76 95.26.0.0
1
!
!
vpdn enable
no vpdn logging
vpdn search-order domain
vpdn-group 1
accept-dialin
  protocol 12tp
  virtual-template 24
terminate-from hostname nap
local name cairo
12tp tunnel password 7 052827261363
!
interface Loopback1
ip address 212.93.194.5 255.255.255.252
1
interface Loopback2
ip address 15.15.15.5 255.255.252
!
interface FastEthernet0/0
ip address 10.200.56.2 255.255.255.0
ip ospf network point-to-multipoint
no ip mroute-cache
load-interval 60
duplex half
no cdp enable
!
interface ATM2/0
no ip mroute-cache
atm pvc 1 0 5 qsaal
atm pvc 2 0 16 ilmi
no atm ilmi-keepalive
!
1
1
1
1
interface ATM2/0.61 point-to-point
description L2TP tunnel link
ip address 14.14.14.5 255.255.255.252
pvc 61/61
 broadcast
  encapsulation aal5snap
1
1
interface ATM2/0.5555 multipoint
pvc 55/55
  encapsulation aal5mux ppp Virtual-Template24
1
!
Ţ
interface Virtual-Template24
ip unnumbered Loopback1
```

```
peer default ip address pool SSG-L2TP
ppp authentication pap ayman
1
router eigrp 5
network 14.14.14.4 0.0.0.3
network 15.15.15.4 0.0.0.3
no auto-summary
no eigrp log-neighbor-changes
1
!
ip route 212.93.193.112 255.255.255.252 14.14.14.6
ip local pool SSG-L2TP 212.93.197.114 212.93.197.126
radius-server host 10.200.56.16 auth-port 1645 acct-port
1646
radius-server retransmit 3
radius-server attribute 25 nas-port format d
radius-server attribute nas-port format d
radius-server key cisco
radius-server vsa send accounting
radius-server vsa send authentication
line con 0
exec-timeout 0 0
password 7 010411
login authentication tty
transport input none
line aux 0
password 7 021113
line vty 0 4
exec-timeout 0 0
password 7 010411
login authentication tty
line vty 5 15
!
end
```

新しい設定を実装する前に、Cisco 677をデフォルト設定にリセットする必要があります。デフォ ルト設定を復元するには、<mark>set nvram eraseコマンドを使用</mark>します。たとえば、次のコマンドを入 力します。

```
cbos#set nvram erase
Erasing running configuration.
You must use "write" for changes to be permanent.
```

cbos#**write** NVRAM written.

cbos#**reboot** 

Cisco 677 Cisco Broadband Operating System(CBOS)でDHCPサーバ機能を有効にすると、「 pool0」という名前のプールが自動的に作成され、マスク255.255.255.0のサブネット10.0.0.0が割 り当てられます。デフォルトでは、Cisco 677イーサネットインターフェイスのIPアドレスは 10.0.0.1と10.0.0.254の間ローカルLANクライアント/PCに接続します。

Cisco 677

!--- This configuration must be done !--- after NVRAM
has been erased. set ppp wanipcp 0.0.0.0 set ppp wan0-0
login hisham set ppp wan0-0 passward hisham set dhcp
server enabled set nat enabled set int wan0-0 close set
int wan0-0 vpi 1 set int wan0-0 vci 60 set int wan0-0
open write reboot

## RADIUS プロファイル

次のリモートダイヤルインユーザサービス(RADIUS)プロファイルは、リモートユーザおよびサー ビス用です。

- ・<u>リモートユーザhishamのプロファイル</u>
- サービスグループトラベリングのプロファイル
- •<u>サービスグループシティのプロファイル</u>
- <u>カイロ.comサービスのプロファイル</u>
- <u>ネクストホップテーブルのプロファイル</u>

### リモートユーザhishamのプロファイル root@canonball[/opt/csecure/CLI]ViewProfile -p 9900 -u hisham User Profile Information user = hisham{ profile\_id = 119 profile\_cycle = 11 member = ayman radius=SSG-6400 { check\_items= { 2=hisham } reply\_attributes= { 6=2 7=1 9,250="GTravelling" } } サービスグループトラベリングのプロファイル root@canonball[/opt/csecure/CLI]ViewProfile -p 9900 -u Travelling User Profile Information user = Travelling{ profile\_id = 165 profile\_cycle = 3 member = Services radius=SSG-6400 { check\_items= { 2=cisco } reply\_attributes= { 6=5 9,250="IMiddle East" 9,250="GCities"

### } サービスグループシティのプロファイル User Profile Information user = Cities{ profile\_id = 167 profile\_cycle = 3 member = Services radius=SSG-6400 { check\_items= { 2=cisco } reply\_attributes= { 6=5 9,250="ICairo" 9,250="Ncairo.com" } } カイロ.comサービスのプロファイル root@canonball[/opt/csecure/CLI]ViewProfile -p 9900 -u cairo.com User Profile Information user = cairo.com{ profile\_id = 144 profile\_cycle = 17 member = Services radius=SSG-6400 { check\_items= { 2=cisco } reply\_attributes= { 6=5 9,1="vpdn:tunnel-id=nap" 9,1="vpdn:l2tp-tunnel-password=CAIRO" 9,1="vpdn:tunnel-type=12tp" 9,1="vpdn:ip-addresses=15.15.15.5" 9,251="Ocairo.com" 9,251="R15.15.15.4;255.255.255.252" 9,251="TT" 9,251="IEgyptian Capital" 9,251="Gcairo.com\_key" 3 ネクストホップテーブルのプロファイル root@canonball[/opt/csecure/CLI]ViewProfile -p 9900 -u nxthoptbl User Profile Information user = nxthoptbl{ profile\_id = 168 profile\_cycle = 2 member = Services radius=SSG-6400 { check\_items= { 2=cisco }

```
reply_attributes= {
6=5
9,253="Gcairo.com_key;14.14.14.5"
}
```

## <u>確認</u>

}

現在、この設定に使用できる確認手順はありません。

# <u>トラブルシュート</u>

### <u>SSD 2.5.1 の シングル サインオン機能とは</u>

この機能は、SSDサーバに適用されます。SSDサーバは、HTTPトラフィックを送信するリモー トクライアントのキャッシュデータベース内にホストオブジェクトを見つけることができない場 合、SSGにアクセス要求を送信します。SSGにホストオブジェクトがある場合、SSDにアクセス 許可メッセージを送信します。ユーザは、サービスへのアクセス権を付与できます。

SSDまたはSSGにホストオブジェクトがない場合、ユーザは通常のSSDログオン認証手順で SSDで認証する必要があります。

### SSG および SSD を設定する前に知っておくべきこと

SSDまたはSSGを設定する前に、次のことを確認する必要があります。

- SSD、SSG、およびAuthentication, Authorization, and Accounting(AAA;認証、認可、アカ ウンティング)がすべて実行されており、すべてのネットワークエンティティが互いに pingを実行できます。
- リモートユーザは、SSDサーバにログインする前に、デフォルトネットワーク内の任意のホスト(SSG、SSD、AAA)にpingを実行できます。
- ネットワークアクセスプロバイダー(NAP)は、この場合はCisco 6400 NRP1からサービス宛先 ネットワークにpingを実行できます。
- ・リモートクライアントは、リモートサービスの宛先ネットワークにpingを実行できません。

### PPPoA セッションの設定後、SSD ログオンを設定する前に行うこと

すべてのSSGコマンドを設定したら、ユーザのサービスのネクストホップテーブルが正常にダウ ンロードされたことを確認する必要があります。show ssg bindingコマンドを発行します。

arielle\_nrp3# **show ssg binding** cairo.com\_key -> 14.14.14.5 (NHT)

arielle\_nrp3# show ssg next-hop
Next hop table loaded from profile nxthoptbl:
cairo.com\_key -> 14.14.14.5
End of next hop table.

すべての方向バインディングがSSGでアクティブであることを確認します。

#### arielle\_nrp3# show ssg direction

Virtual-Template66: Downlink

*!--- You can verify this by enabling* **debug ssg ctrl-events** after the *!---* remote user tries to initiate its PPPoA session to access the NRP.

```
Jun 18 02:13:12.791: SSG-CTL-EVN: Handling PPP logon for user hisham.
Jun 18 02:13:12.791: SSG-CTL-EVN: Locate/create SSG sub-block from/for Virtual-Access3.
Jun 18 02:13:12.791: SSG-CTL-EVN: Checking for old HostObject in the sub-block.
Jun 18 02:13:12.791: SSG-CTL-EVN: SSG: pppterm: NO extra data for PPP logon
Jun 18 02:13:12.791: SSG-CTL-EVN: Authenticating user hisham for PPP logon.
Jun 18 02:13:12.799: SSG-CTL-EVN: Creating HostObject for the PPP user hisham.
Jun 18 02:13:12.799: SSG-CTL-EVN: Set Host Mac Address .
Jun 18 02:13:12.799: SSG-CTL-EVN: ** attr->type = 6
Jun 18 02:13:12.799: SSG-CTL-EVN: ATTR_LOOP = 1
Jun 18 02:13:12.799: SSG-CTL-EVN: ** attr->type = 7
Jun 18 02:13:12.799: SSG-CTL-EVN: ATTR_LOOP = 2
Jun 18 02:13:12.799: SSG-CTL-EVN: ATTR_LOOP = 3
Jun 18 02:13:12.799: SSG-CTL-EVN: ATTR_LOOP = 4
Jun 18 02:13:12.799: SSG-CTL-EVN: PPP logon for user hisham is accepted.
The link is Virtual-Access3
```

Jun 18 02:13:12.799: SSG-CTL-EVN: Bind the HostObject to Virtual-Access3.

!--- Downlink binding success. Jun 18 02:13:12.867: SSG-CTL-EVN: IPCP is up. Locate SSG subblock from Virtual-Access3. Jun 18 02:13:12.871: SSG-CTL-EVN: Locate HostObject from the subblock. Jun 18 02:13:12.871: SSG-CTL-EVN: Set Host IP 212.93.193.114. !--- Host object is created. Jun 18 02:13:12.879: SSG-CTL-EVN: Host Mac Address lookup failed Jun 18 02:13:12.879: SSG-CTL-EVN: Activate the HostObject. Link=Virtual-Access3 !--- Host object is active. Jun 18 02:13:12.879: SSG-CTL-EVN: ##### ssg\_l2tp\_ip\_up: 03:49:01: %LINEPROTO-5-UPDOWN: Line protocol on Interface Virtual-Access3, changed state to up

#### クライアントがSSDサーバへのHTTPセッションを開始すると、SSDサーバのログインホームペ ージが表示されます。

注:UNIXシェルコマンドroot@crazyball[/export/home/ssd251/ssd]startSSD.shを発行して、 SSDサーバの動作を開始してください。

### <u>SSD シングル サインオン機能のテスト方法</u>

1. dashboard.confファイルでパラメータ(REAUTHENTICATE=off)を設定します。デフォルト 値はREAUTHENTICATE=onです。

2. SSDの任意のWebページにログインします。たとえば、カイロ.comサービスのホームページにログインしている間に、ブラウザを閉じて、http://10.200.56.40:8080で再度開きます。
 SSD上のホストオブジェクトはまだキャッシュ内にあるため、以前にログインしたSSDサービスページに再度ログインできます。デフォルトの動作では、SSDで再認証されます。つまり、
 SSDログオンホームページにアクセスする必要があります。

### <u>SSD デバッグの実行方法</u>

- 1. ブラウザの**アド**レスバーにhttps://10.200.56.40:8443/logと入力します。
- 2. [オプションを設定]をクリックします。選択したすべてのデバッグが実行され、出力がログ ファイルに記録されます。ログファイル名の形式はyy\_mm\_dd.request.log。
- 3. ログファイルが存在するSSDサーバ上のディレクトリに移動します。
- 4. UNIXエディタを使用して、ファイル/export/home/ssd251/ssd/logs]vi yy\_mm\_dd.request.logを開き、デバッグ出力を表示します。

## <u>デバッグの出力例</u>

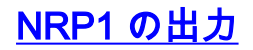

```
arielle_nrp3# show debugging
SSG:
SSG data path packets debugging is on
SSG control path events debugging is on
SSG control path packets debugging is on
SSG packets debugging is on
Radius protocol debugging is on
Just before the SSD logon, the output of these debugs are :
Jun 18 23:30:08.414:
SSG-DATA:CEF-SSGSubBlock=0(AT0/0/0.61:0.0.0.0->0.0.0.0)
Jun 18 23:30:09.530:
SSG-DATA:CEF-FIB_FLAG_RECEIVE=1(Vi3:212.93.193.114->10.200.56.6)
Jun 18 23:30:11.142:
SSG-DATA:CEF-SSGSubBlock=0(AT0/0/0.61:0.0.0.0->0.0.0.0)
Jun 18 23:30:11.494:
SSG-DATA:CEF-FIB FLAG RECEIVE=1(Vi3:212.93.193.114->10.200.56.6)
Jun 18 23:30:12.482:
SSG-DATA:CEF-FIB_FLAG_RECEIVE=1(Vi3:212.93.193.114->10.200.56.6)
Jun 18 23:30:13.310:
SSG-DATA:CEF-SSGSubBlock=0(AT0/0/0.61:0.0.0.0->0.0.0.0)
Jun 18 23:30:14.462:
Jun 18 23:39:39.610: SSG-DATA:CEF-SSGSubBlock=0(Fa0/0/0:0.0.0.0->0.0.0.0)
Jun 18 23:39:39.638:
SSG-DATA:CEF-UP-DefaultNetwork=1(Vi3:212.93.193.114->10.200.56.40)
Jun 18 23:39:39.638:
SSG-DATA:CEF-UP-DefaultNetwork=1(Vi3:212.93.193.114->10.200.56.40)
Jun 18 23:39:39.642: SSG-DATA:CEF-SSGSubBlock=0(Fa0/0/0:0.0.0.0->0.0.0.0)
Jun 18 23:39:39.642:
SSG-DATA:CEF-UP-DefaultNetwork=1(Vi3:212.93.193.114->10.200.56.40)
Jun 18 23:39:39.646: SSG-DATA:CEF-SSGSubBlock=0(Fa0/0/0:0.0.0.0->0.0.0.0)
Jun 18 23:39:39.674:
SSG-DATA:CEF-UP-DefaultNetwork=1(Vi3:212.93.193.114->10.200.56.40)
Jun 18 23:39:39.678:
SSG-DATA:CEF-UP-DefaultNetwork=1(Vi3:212.93.193.114->10.200.56.40)
Jun 18 23:39:39.678: SSG-DATA:CEF-SSGSubBlock=0(Fa0/0/0:0.0.0.0->0.0.0.0)
Jun 18 23:39:39.682:
SSG-DATA:CEF-UP-DefaultNetwork=1(Vi3:212.93.193.114->10.200.56.40)
Jun 18 23:39:39.686:
SSG-DATA:CEF-UP-DefaultNetwork=1(Vi3:212.93.193.114->10.200.56.40)
Jun 18 23:39:39.686: SSG-DATA:CEF-SSGSubBlock=0(Fa0/0/0:0.0.0.0->0.0.0.0)
Jun 18 23:39:39.698: SSG-DATA:CEF-SSGSubBlock=0(Fa0/0/0:0.0.0.0->0.0.0.0)
Jun 18 23:39:39.742: SSG-DATA:CEF-SSGSubBlock=0(Fa0/0/0:0.0.0.0->0.0.0.0)
Jun 18 23:39:39.926: SSG-DATA:CEF-SSGSubBlock=0(Fa0/0/0:0.0.0.0->0.0.0.0)
Jun 18 23:39:39.926: SSG-DATA:CEF-SSGSubBlock=0(Fa0/0/0:0.0.0.0->0.0.0.0)
Jun 18 23:39:39.926: SSG-DATA:CEF-SSGSubBlock=0(Fa0/0/0:0.0.0.0->0.0.0.0)
Jun 18 23:39:39.926: SSG-DATA:CEF-SSGSubBlock=0(Fa0/0/0:0.0.0.0->0.0.0.0)
Jun 19 00:39:17.477: RADIUS: Initial Transmit id 18 10.200.56.16:1645,
Access-Request, len 58
Jun 19 00:39:17.477:
                            Attribute 4 6 D45DC301
                            Attribute 61 6 0000000
Jun 19 00:39:17.477:
Jun 19 00:39:17.477:
                            Attribute 1 8 68697368
Jun 19 00:39:17.477:
                            Attribute 2 18 31B0CDC2
Jun 19 00:39:17.481: SSG-DATA:CEF-SSGSubBlock=0(Fa0/0/0:0.0.0.0->0.0.0.0)
Jun 19 00:39:17.481: RADIUS: Received from id 18 10.200.56.16:1645,
Access-Accept, len 70
Jun 19 00:39:17.481:
                            Attribute 6 6 0000002
Jun 19 00:39:17.481:
                           Attribute 7 6 0000001
Jun 19 00:39:17.481:
                           Attribute 26 20 0000009FA0E4754
```

Jun 19 00:39:17.481: Attribute 26 18 0000009FA0C4742
Jun 19 00:39:17.481: RADIUS: saved authorization data for user 61E73934 at
61E72A58
Jun 19 00:39:17.481: SSG-CTL-EVN: Creating HostObject for host
212.93.193.114.
Jun 19 00:39:17.489: SSG-CTL-EVN: Set Host Mac Address .
Jun 19 00:39:17.489: SSG-CTL-EVN: \*\* attr->type = 6
Jun 19 00:39:17.489: SSG-CTL-EVN: ATTR\_LOOP = 1
Jun 19 00:39:17.489: SSG-CTL-EVN: \*\* attr->type = 7
Jun 19 00:39:17.493: SSG-CTL-EVN: ATTR\_LOOP = 2
Jun 19 00:39:17.493: SSG-CTL-EVN: ATTR\_LOOP = 3
Jun 19 00:39:17.493: SSG-CTL-EVN: ATTR\_LOOP = 4
Jun 19 00:39:17.493: SSG-CTL-EVN: ACCount logon is accepted
(212.93.193.114, hisham).

#### arielle\_nrp3# show ssg host 212.93.193.114

----- HostObject Content -----Activated: TRUE Interface: Virtual-Access3 User Name: hisham Host IP: 212.93.193.114 Msg IP: 10.200.56.40 (9902) Host DNS IP: 0.0.0.0 Maximum Session Timeout: 0 seconds Host Idle Timeout: 0 seconds Class Attr: NONE User logged on since: 01:54:33.000 UTC Tue Jun 19 2001 User last activity at: 01:54:33.000 UTC Tue Jun 19 2001 Default Service: NONE DNS Default Service: NONE Active Services: NONE !--- No Services are active yet. AutoService: NONE Subscribed Services: The following output also results from the debug commands that are turned on before the SSD logon. Jun 19

02:06:39.529: SSG-DATA:CEF-FIB\_FLAG\_RECEIVE=1(Vi3:212.93.193.114->10.200.56.6) Jun 19 02:06:40.789: SSG-DATA:CEF-MulticastDest=1(ATO/0/0.61:14.14.14.5->224.0.0.10) Jun 19 02:06:41.581: SSG-DATA:CEF-FIB\_FLAG\_RECEIVE=1(Vi3:212.93.193.114->10.200.56.6) Jun 19 02:06:42.509: SSG-DATA:CEF-FIB\_FLAG\_RECEIVE=1(Vi3:212.93.193.114->10.200.56.6) Jun 19 02:06:43.313: SSG-DATA:CEF-FIB\_FLAG\_RECEIVE=1(Vi3:212.93.193.114->10.200.56.40) Jun 19 02:06:43.313: SSG-DATA:CEF-UP-DefaultNetwork=1(Vi3:212.93.193.114->10.200.56.40) Jun 19 02:06:43.313: SSG-DATA:CEF-SSGSubBlock=0(Fa0/0/0:0.0.0.0->0.0.0.0) Jun 19 02:06:43.349: SSG-DATA:CEF-UP-DefaultNetwork=1(Vi3:212.93.193.114->10.200.56.40) Jun 19 02:06:43.313: SSG-DATA:CEF-SSGSubBlock=0(Fa0/0/0:0.0.0.0->0.0.0.0) Jun 19 02:06:43.349: SSG-DATA:CEF-UP-DefaultNetwork=1(Vi3:212.93.193.114->10.200.56.40) Jun 19 02:06:43.313: SSG-DATA:CEF-SSGSubBlock=0(Fa0/0/0:0.0.0.0->0.0.0.0) Jun 19 02:06:43.353: DATA:CEF-UP-DefaultNetwork=1(Vi3:212.93.193.114->10.200.56.40) Jun 19 02:06:43.353:

arielle\_nrp3# show ssg host 212.93.193.114

----- HostObject Content -----

Activated: TRUE Interface: Virtual-Access3 User Name: hisham Host IP: 212.93.193.114

Msg IP: 10.200.56.40 (9902)

!--- Message server IP & port adddress, and TCP port used. !--- This is configured in the dashboard.conf file. Host DNS IP: 0.0.0.0 Maximum Session Timeout: 0 seconds Host Idle Timeout: 0 seconds Class Attr: NONE User logged on since: 01:54:33.000 UTC Tue Jun 19 2001 User last activity at: 01:54:33.000 UTC Tue Jun 19 2001 Default Service: NONE DNS Default Service: NONE Active Services: NONE AutoService: NONE Subscribed Services: arielle\_nrp3#

この時点で、ユーザはサービスにログオンしていません。クライアントは、まずSSD Webページ のサービスリストに中東、カイロ、次にエジプトの首都を見ます。クライアントが[Egypet Capital]をクリックすると、ユーザ名とパスワードのフィールドがページに表示されます。アクテ ィブなサービスがクライアントに関連付けられていません。クライアントがカイロ.comサービス へのアクセスを取得するために提供するユーザ名とパスワードは、L2TP Network Server(LNS)に よって設定されたものと一致している必要があります。 この設定では、LNSはユーザをローカル で認証します。ユーザ名はayman@cairo.com、パスワードはaymanです。

### <u>L2TP アクセス コンセントレータ (LAC) の出力</u>

```
arielle_nrp3# show debugging
SSG:
SSG data path packets debugging is on
SSG control path events debugging is on
SSG control path packets debugging is on
SSG packets debugging is on
VPN:
L2X protocol events debugging is on
L2X data packets debugging is on
L2X control packets debugging is on
L2TP data sequencing debugging is on
Radius protocol debugging is on
Jun 19 02:34:48.121:
SSG-DATA:CEF-FIB FLAG RECEIVE=1(Vi3:212.93.193.114->10.200.56.6)
Jun 19 02:34:48.157:
SSG-DATA:CEF-FIB_FLAG_RECEIVE=1(Vi3:212.93.193.114->10.200.56.6)
Jun 19 02:34:49.681:
SSG-DATA:CEF-UP-DefaultNetwork=1(Vi3:212.93.193.114->10.200.56.40)
Jun 19 02:34:49.685: SSG-DATA:CEF-SSGSubBlock=0(Fa0/0/0:0.0.0.0->0.0.0.0)
Jun 19 02:34:49.717:
SSG-DATA:CEF-UP-DefaultNetwork=1(Vi3:212.93.193.114->10.200.56.40)
Jun 19 02:34:49.725:
SSG-DATA:CEF-UP-DefaultNetwork=1(Vi3:212.93.193.114->10.200.56.40)
Jun 19 02:34:49.725: SSG-DATA:CEF-SSGSubBlock=0(Fa0/0/0:0.0.0.0->0.0.0.0)
Jun 19 02:34:49.777: SSG-DATA:CEF-SSGSubBlock=0(Fa0/0/0:0.0.0.0->0.0.0.0)
Jun 19 02:34:49.777: SSG-CTL-PAK: Received Packet:
sIP=10.200.56.40 sPort=37638 dIP=10.200.56.6 dPort=1645
Jun 19 02:34:49.777:
                       header: code=1, id=19, len=102,
auth=3F53BB3F2939DAA1E5D9435792491CD3
Jun 19 02:34:49.777: attr: type=1, len=17, val=ayman@cairo.com
                       attr: type=2, len=18, val=(89)(C4)/}(BB)(8F)
Jun 19 02:34:49.777:
Jun 19 02:34:49.777: attr: type=6, len=6, val=(00)(00)(00)(02)
Jun 19 02:34:49.777: attr: type=26, len=23,
Jun 19 02:34:49.777: SSG-CTL-EVN: Downloading service profile for service
cairo.com.
Jun 19 02:34:49.777: RADIUS: ustruct sharecount=1
Jun 19 02:34:49.777: RADIUS: Initial Transmit id 73 10.200.56.16:1645,
Access-Request, len 67
Jun 19 02:34:49.777:
                            Attribute 4 6 D45DC301
Jun 19 02:34:49.777:
                            Attribute 61 6 0000000
Jun 19 02:34:49.777:
                           Attribute 1 11 63616972
Jun 19 02:34:49.777:
                            Attribute 2 18 51CF64B7
Jun 19 02:34:49.777:
                            Attribute 6 6 0000005
Jun 19 02:34:49.785: SSG-DATA:CEF-SSGSubBlock=0(Fa0/0/0:0.0.0.0->0.0.0.0)
Jun 19 02:34:49.785: RADIUS: Received from id 73 10.200.56.16:1645,
Access-Accept, len 275
Jun 19 02:34:49.785:
                            Attribute 6 6 00000005
Jun 19 02:34:49.785:
                           Attribute 26 27 0000000901157670
Jun 19 02:34:49.785:
                           Attribute 26 40 000000901227670
                            Attribute 26 30 000000901187670
Jun 19 02:34:49.785:
                            Attribute 26 37 0000009011F7670
Jun 19 02:34:49.785:
Jun 19 02:34:49.789: SSG-CTL-EVN: ##### ssg_12tp_disc_cause: termCause=1026
Jun 19 02:34:49.789: SSG-CTL-EVN: ssg_l2tp_disc_routine:
Jun 19 02:34:49.801: SSG-CTL-EVN: Checking service mode.
Jun 19 02:34:49.801: SSG-CTL-EVN: ServiceLogon: Enqueue request of service
cairo.com
```

arielle\_nrp3# show ssg host 212.93.193.114 ----- HostObject Content -----Activated: TRUE Interface: Virtual-Access3 User Name: hisham Host IP: 212.93.193.114 Msg IP: 10.200.56.40 (9902) Host DNS IP: 0.0.0.0 Maximum Session Timeout: 0 seconds Host Idle Timeout: 0 seconds Class Attr: NONE User logged on since: 01:54:33.000 UTC Tue Jun 19 2001 User last activity at: 02:34:49.000 UTC Tue Jun 19 2001 Default Service: NONE DNS Default Service: NONE Active Services: cairo.com !--- A service is active. AutoService: NONE Subscribed Services: arielle\_nrp3# show ssg service cairo.com ----- ServiceInfo Content -----Uplink IDB: Name: cairo.com Type: TUNNEL Mode: CONCURRENT Service Session Timeout: 0 seconds Service Idle Timeout: 0 seconds Authentication Type: CHAP Next Hop Gateway Key: cairo.com\_key DNS Server(s): TunnelId: nap TunnelPassword: CAIRO HomeGateway Addresses: 15.15.15.5 Included Network Segments: 15.15.15.4/255.255.255.252 Excluded Network Segments: ConnectionCount 1 Full User Name not used Domain List: cairo.com; Active Connections: : RealIP=212.93.197.114, Subscriber=212.93.193.114 1 ----- End of ServiceInfo Content ------

## 上記の出力では、ReallPはサービスネットワークからユーザhishamに提供されるIPアドレスです。サブスクライバフィールドには、SSG NRPアクセスネットワークによって与えられたIPアドレ スユーザhishamが表示されます。

arielle\_nrp3# show ssg connection 212.93.193.114 cairo.com
------ ConnectionObject Content ----User Name: ayman@cairo.com Owner
Host: 212.93.193.114 Associated Service: cairo.com Connection State: 0 (UP) Connection
Started since: 02:34:51.000 UTC Tue Jun 19 2001 User last activity at: 02:34:51.000
UTC Tue Jun 19 2001 Connection Real IP: 212.93.197.114 L2TP VIDB: Virtual-Access4
L2TP Session Key: 0 Connection Traffic Statistics: Input Bytes = 0 (HI = 0), Input
packets = 0 Output Bytes = 0 (HI = 0), Output packets = 0

## <u>LNS の出力</u>

L2X data packets debugging is on L2X control packets debugging is on L2TP data sequencing debugging is on

\*Jun 18 19:27:09.851 PDT: L2X: Parse AVP 0, len 8, flag 0x8000 (M)
\*Jun 18 19:27:09.851 PDT: L2X: Parse SCCRQ
\*Jun 18 19:27:09.851 PDT: L2X: Parse AVP 2, len 8, flag 0x8000 (M)
\*Jun 18 19:27:09.851 PDT: L2X: Protocol Ver 256
\*Jun 18 19:27:09.851 PDT: L2X: Parse AVP 3, len 10, flag 0x8000 (M)
\*Jun 18 19:27:09.851 PDT: L2X: Framing Cap 0x0
\*Jun 18 19:27:09.851 PDT: L2X: Parse AVP 4, len 10, flag 0x8000 (M)
\*Jun 18 19:27:09.851 PDT: L2X: Parse AVP 4, len 10, flag 0x8000 (M)
\*Jun 18 19:27:09.851 PDT: L2X: Parse AVP 4, len 10, flag 0x8000 (M)
\*Jun 18 19:27:09.851 PDT: L2X: Parse AVP 4, len 10, flag 0x8000 (M)

・<u>Cisco DSLテクノロジーに関するサポート</u>

・ <u>テクニカル サポートとドキュメント – Cisco Systems</u>